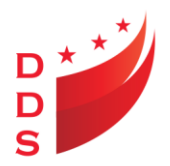

GOVERNMENT OF THE DISTRICT OF COLUMBIA **DEPARTMENT ON DISABILITY SERVICES** DEVELOPMENTAL DISABILITIES ADMINISTRATION

#### Memorandum

To: DDA Provider CommunityFrom: Shasta Brown, Supervisory Service Coordinator

**Date:** October 22, 2015

**Re:** Guidance for printing an ISP and Supporting Documentation

The purpose of this memorandum is to provide guidance on printing an ISP and the supporting documentation. As of October 20, 2015, Providers are receiving an email notification when annual/amended ISP's are approved by the Supervisory Service Coordinator. The recipient(s) who are identified to receive the email are listed in MCIS; under provider; email tab. Please confirm that the email addresses in MCIS are correct.

Provided below is an example of the notification email.

Subject : "ISP FINAL APPROVED FOR "<person name> Body of the email: ISP Approval For "<person name> This is to notify you that the ISP for " <Person name" has been approved. Effective From Date: <Isp Effective date> Effective To Date: < Isp end date> Approval Comments: <approval comments>

Providers are required to print and/or upload a copy of the new ISP and supporting documentation upon receipt of the above email. The new ISP and supporting documentation (if applicable) should be placed in the person's file and/or electronic record within one business day of receipt of the above email.

Provided below are the steps for printing/uploading an ISP and Supporting documentation:

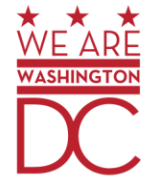

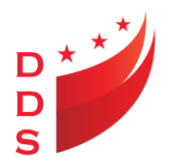

### **Printing/Uploading the ISP**

Ensure the ISP is filed and/or uploaded into the person electronic record within one business day of receiving the email notification.

Step 1

Log into MCIS; select consumer tab; click on ISP:

| $\leftarrow \rightarrow \textcircled{https://dda}$ | .dc.gov/mcis/consume  | r/default.asp 🔎 🗧 🔒 (                 | Government of the District o 🖒 <i>[</i> DDS | ×                        |          | h ★                                    |
|----------------------------------------------------|-----------------------|---------------------------------------|---------------------------------------------|--------------------------|----------|----------------------------------------|
| File Edit View Favorit                             | tes Tools Help        |                                       |                                             |                          | x Goog   | g <b>le 🔹 😽</b> Search 🔹 More » Sign I |
| 👍 🚺 Suggested Sites 🔻                              | 🗿 Web Slice Gallery 🔻 |                                       |                                             |                          |          |                                        |
|                                                    |                       |                                       |                                             |                          |          |                                        |
| A Cure maks                                        | For                   | DDA emergency information or contacts | s, call 311 and request the DDA Duty Office |                          | 7        |                                        |
|                                                    |                       |                                       |                                             |                          |          | Session Expires in: 01:28:48           |
| Consumer 🛞                                         | Profile Consumer      | Scheduler PC-ISP Provider Incid       | lent Search Reports QA Administr            | ation Budget Duty Office | r        | CIRCA I                                |
| Waiver Unit 🛞                                      |                       |                                       |                                             |                          |          |                                        |
| Waiver Roster                                      |                       |                                       |                                             |                          |          |                                        |
| Waiver Rules                                       |                       | -1                                    |                                             |                          |          |                                        |
| ISP Info 🛞                                         | Individual Service    | Plan                                  |                                             |                          |          |                                        |
| ISP Quality Review                                 | 🚼 New ISP             |                                       |                                             |                          |          |                                        |
| ISP Quality Review (old)                           | ISP Date              | ISP Amendment Date                    | ISP Type                                    | ISP Effective From       | Status   | Final Approval Date                    |
| ISP                                                | 2014-10-21            | 2015-07-01                            | AMENDMENT                                   | 2014-11-21               | Approved | 2015-07-01                             |
| Waiver Transition Res<br>Assesment                 | 2014-10-21            |                                       | ANNUAL                                      | 2014-11-21               | Approved | 2014-11-19                             |
| Waiver Transition Day<br>Assesment                 | 2013-10-21            |                                       | ANNUAL                                      | 2013-11-21               | Approved | 2013-11-20                             |
| ICF Checklist                                      | 2012-10-19            |                                       | ANNUAL                                      | 2012-11-21               | Approved | 2012-11-08                             |
| Waiver Checklist                                   | 2011-10-21            |                                       | ANNUAL                                      | 2011-11-21               | Approved | 2011-11-17                             |
| Schedule ISP Meeting                               |                       |                                       |                                             |                          |          |                                        |
| Waiver Return services                             | 2010-10-21            |                                       | ANNUAL                                      | 2010-11-21               | Approved | 2010-12-02                             |
| Medical Info 🛞                                     | 2009-10-19            |                                       | ANNUAL                                      | 2009-11-21               | Approved | 2009-11-27                             |
| Diagnoses                                          | 2008-10-21            |                                       | INITIAL                                     | 2008-11-21               | Approved | 2008-12-09                             |
| Medical Coverages                                  |                       |                                       |                                             |                          |          |                                        |
| Medications<br>Deve Mede                           |                       |                                       |                                             |                          |          |                                        |
| PSyc Meus<br>RCD                                   |                       |                                       |                                             |                          |          |                                        |
| Monitoring                                         | N N                   |                                       |                                             |                          |          |                                        |
| HCRM Tool                                          | ,                     |                                       |                                             |                          |          |                                        |
| HCRM Day Tool                                      |                       |                                       |                                             |                          |          |                                        |
| Residential                                        |                       |                                       |                                             |                          |          |                                        |
| rear a contract                                    |                       |                                       |                                             |                          |          |                                        |

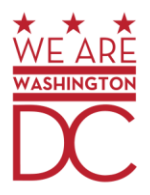

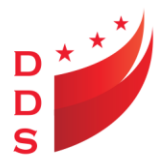

Click on the ISP date for the approved ISP

| → C https://dda                                | . <b>dc.gov</b> /m | ncis/consume   | r/default.asp |            | P م          | 🖌 🔒 Gover    | rnment of t | he District o               | 5¢     | <i>ē</i> dds   |           | ×            |                     | •                                                   | •★ ☆      |
|------------------------------------------------|--------------------|----------------|---------------|------------|--------------|--------------|-------------|-----------------------------|--------|----------------|-----------|--------------|---------------------|-----------------------------------------------------|-----------|
| File Edit View Favorit                         | es Tool            | s Help         |               |            |              |              |             |                             |        |                |           |              | x Goog              | le 🔹 🛃 Search 🔹 More ≫                              | Sign In 🔌 |
| 👍 🌄 Suggested Sites 🕶                          | 🗿 Web S            | lice Gallery 👻 |               |            |              |              |             |                             |        |                |           |              |                     |                                                     |           |
| Consumers                                      | Clear              | For            | DDA emerge    | ncy inform | nation or co | ontacts, cal | l 311 and 1 | request the                 | DDA DI | uty Officer    |           |              | 64                  | Loover<br>Contraction<br>Session Expires in: 01:21: |           |
| Consumer 🛞                                     | Profile            | Consumer       | Scheduler     | PC-ISP     | Provider     | Incident     | Search      | Reports                     | QA     | Administration | Budget    | Duty Officer |                     |                                                     |           |
| Waiver Unit<br>Waiver Roster<br>Waiver Rules   |                    |                |               |            |              |              |             |                             |        |                |           | C - 20017    |                     |                                                     |           |
| ISP Info 🖉 🛞                                   | Individ            | lual Service   | Plan          |            |              |              |             |                             |        |                |           |              |                     |                                                     |           |
| ISP Quality Review                             | New 1              | ISP            |               |            |              |              |             |                             |        |                |           |              |                     |                                                     |           |
| ISP Quality Review (                           | ISP Dat            | te             | ISP           | Amendme    | nt Date      |              |             | ISP Type ISP Effective From |        |                | ı         | Status       | Final Approval Date |                                                     |           |
| ISP                                            | 2014-10            | 0-21           | 201           | 5-07-01    |              |              |             | AMENDM                      | IENT   | 20             | 014-11-21 |              | Approved            | 2015-07-01                                          |           |
| Assesment                                      | 2014-10            | 0-21           |               |            |              |              |             | ANNUAL                      |        | 2              | 14-11-21  |              | Approved            | 2014-11-19                                          |           |
| Waiver Transition Day<br>Assesment             | 2013-1             | 0-21           |               |            |              |              |             | ANNUAL                      |        | 2              | 13-11-21  |              | Approved            | 2013-11-20                                          |           |
| ICF Checklist                                  | 2012-10            | 0-19           |               |            |              |              |             | ANNUAL                      |        | 2              | 12-11-21  |              | Approved            | 2012-11-08                                          |           |
| Waiver Checklist                               | 2011-1             | 0-21           |               |            |              |              |             | ANNUAL                      |        | 2              | 011-11-21 |              | Approved            | 2011-11-17                                          |           |
| Schedule ISP Meeting<br>Waiver Peturn services | 2010-1             | 0-21           |               |            |              |              |             | ANNUAL                      |        | 2              | 10-11-21  |              | Approved            | 2010-12-02                                          |           |
| Medical Info                                   | 2009-1             | 1-19           |               |            |              |              |             |                             |        | 2              | 00-11-21  |              | Approved            | 2000-11-27                                          |           |
| Diagnoses                                      | 2005 1             |                |               |            |              |              |             | ANNOAL                      |        |                |           |              | Approved            | 2009 11 27                                          |           |
| Medical Coverages                              | 2008-10            | 0-21           |               |            |              |              |             | INITIAL                     |        | 20             | 008-11-21 |              | Approved            | 2008-12-09                                          |           |
| Medications                                    |                    |                |               |            |              |              |             |                             |        |                |           |              |                     |                                                     |           |
| Psyc Meds                                      |                    |                |               |            |              |              |             |                             |        |                |           |              |                     |                                                     |           |
| BSP                                            |                    |                |               |            |              |              |             |                             |        |                |           |              |                     |                                                     |           |
| Monitoring 🛞                                   | >                  |                |               |            |              |              |             |                             |        |                |           |              |                     |                                                     |           |
| HCRM Tool                                      |                    |                |               |            |              |              |             |                             |        |                |           |              |                     |                                                     |           |
| HCRM Day fool                                  |                    |                |               |            |              |              |             |                             |        |                |           |              |                     |                                                     |           |
| Residential                                    |                    |                |               |            |              |              |             |                             |        |                |           |              |                     |                                                     |           |
|                                                |                    |                |               |            |              |              |             |                             |        |                |           |              |                     | • 10                                                | 0% -      |

### Step 3

Click on the How to Print ISP for instructions

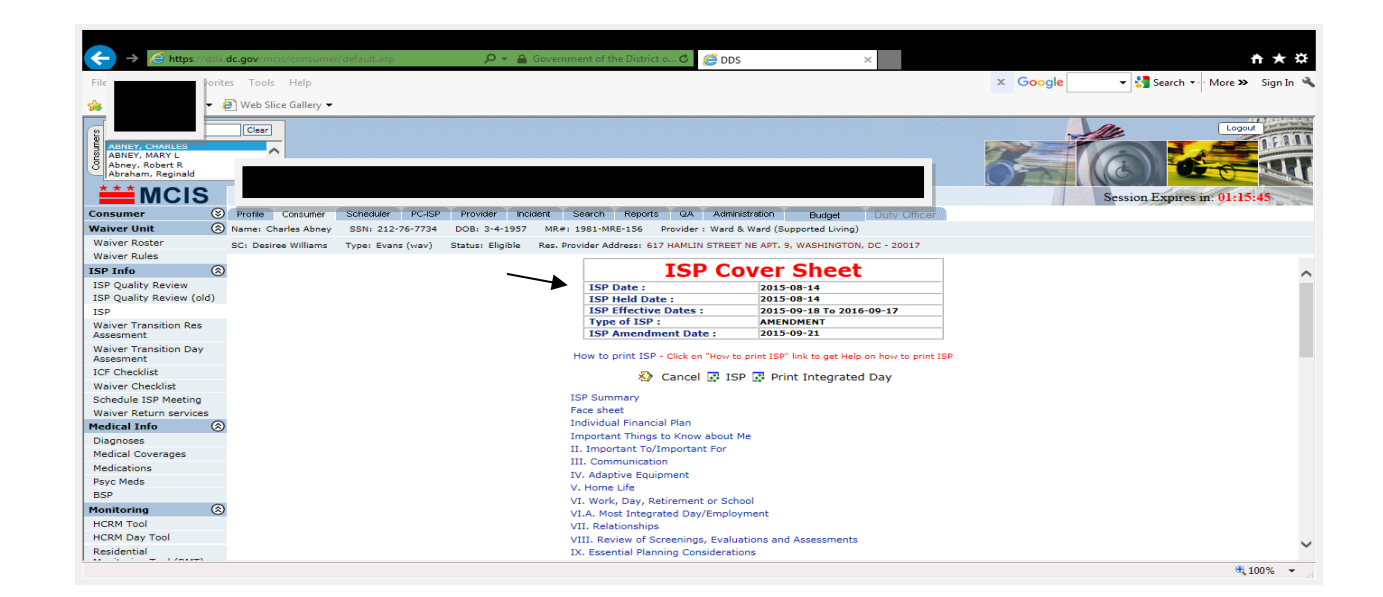

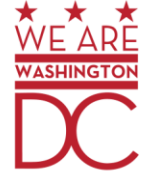

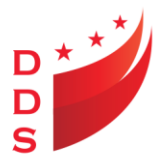

Click on ISP and follow the instructions for printing an ISP

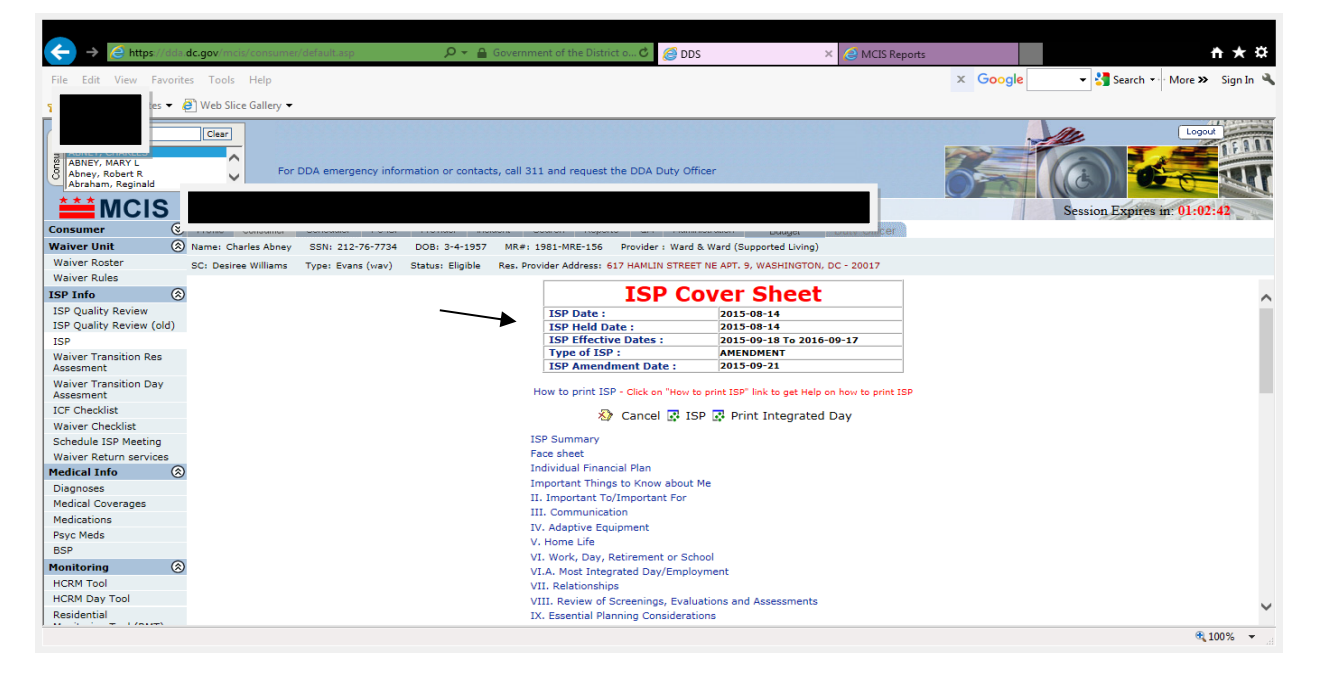

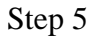

**Click Printer Icon** 

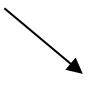

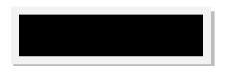

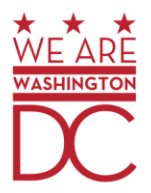

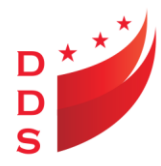

| ← → ② http://dda.dc.gov/MCISReportsISPNew/Default.aspx?SheetID=35324&C | onsID=2105&ISPVersion=14 🔎 | - C C DDS                       | 🙆 MCIS Reports | 🥖 MCIS   | Reports ×         | <b>↑</b> ★₽         |
|------------------------------------------------------------------------|----------------------------|---------------------------------|----------------|----------|-------------------|---------------------|
| File Edit View Favorites Tools Help                                    |                            |                                 |                | x Google | 👻 🚼 Search 👻 More | » Sign In 🔌         |
| 👍 🌄 Suggested Sites 👻 🗿 Web Slice Gallery 👻                            |                            |                                 |                |          |                   |                     |
| 👔 🍜 🚼 H 🔄 🕨 H 1/33 🔛 Main Report 🗸                                     | đ 10                       | 00% V Business Objects          |                |          |                   | ^                   |
|                                                                        | INDIVIDUAL                 | SUPPORT PLAN                    |                |          |                   |                     |
|                                                                        | District of Columbia Dep   | partment on Disability Services | •              |          |                   |                     |
| I image                                                                |                            |                                 |                |          |                   |                     |
|                                                                        |                            |                                 |                |          |                   |                     |
|                                                                        |                            |                                 |                |          |                   |                     |
|                                                                        |                            |                                 |                |          |                   |                     |
|                                                                        |                            |                                 |                |          |                   |                     |
|                                                                        |                            |                                 |                |          |                   |                     |
|                                                                        |                            |                                 |                |          |                   |                     |
|                                                                        |                            |                                 |                |          |                   |                     |
|                                                                        | Individual:                | CHARLES ABNEY                   |                |          |                   |                     |
|                                                                        | Service Coordinator:       | Afisat Kukoyi-Adewusi           |                |          |                   | ~                   |
|                                                                        |                            |                                 |                |          |                   | € 100% <del>-</del> |

# Click OK

| Attp://dda.dc.gov/ - Print the Report - Internet Explorer                                                   |  |  |  |  |  |  |  |  |  |  |
|----------------------------------------------------------------------------------------------------|--|--|--|--|--|--|--|--|--|--|
| File Edit View Favorites Tools 🔭 🗙 Google 🔹 🚼 Search 🔹 More ≫ Sign In 🔦                                     |  |  |  |  |  |  |  |  |  |  |
|                                                                                                    |  |  |  |  |  |  |  |  |  |  |
|                                                                                                    |  |  |  |  |  |  |  |  |  |  |
| Print Options                                                                                               |  |  |  |  |  |  |  |  |  |  |
| Enter the page range that you want to Print.                                                                |  |  |  |  |  |  |  |  |  |  |
| <ul> <li>All</li> </ul>                                                                                     |  |  |  |  |  |  |  |  |  |  |
| ○ Pages                                                                                                    |  |  |  |  |  |  |  |  |  |  |
| From: 1 To: 1                                                                                               |  |  |  |  |  |  |  |  |  |  |
| To Print:                                                                                                   |  |  |  |  |  |  |  |  |  |  |
| 1. In the next dialog that appears, select the "Open this file" option and click the OK button.             |  |  |  |  |  |  |  |  |  |  |
| 2. Click the printer icon on the Acrobat Reader Menu rather than the print button on your internet browser. |  |  |  |  |  |  |  |  |  |  |
| OK                                                                                                    |  |  |  |  |  |  |  |  |  |  |

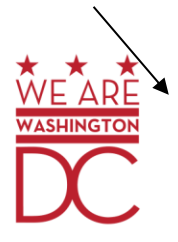

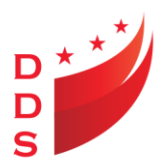

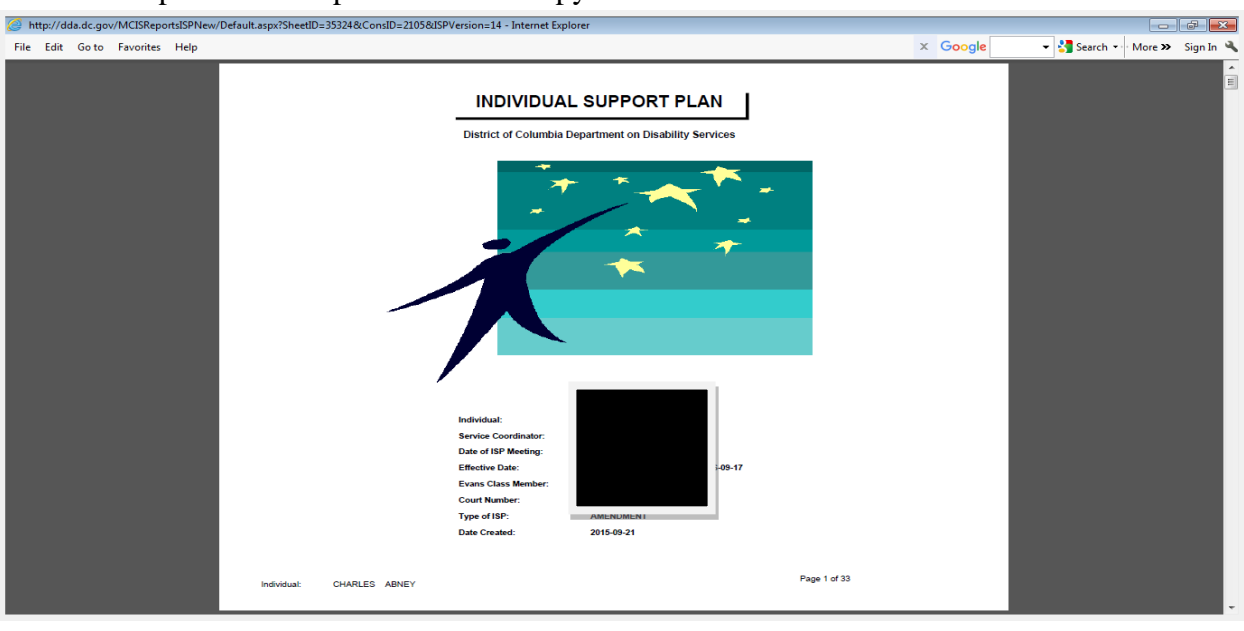

#### Click file to print and/or upload the PDF copy of the ISP

### Step 8

Click Print Integrated Day

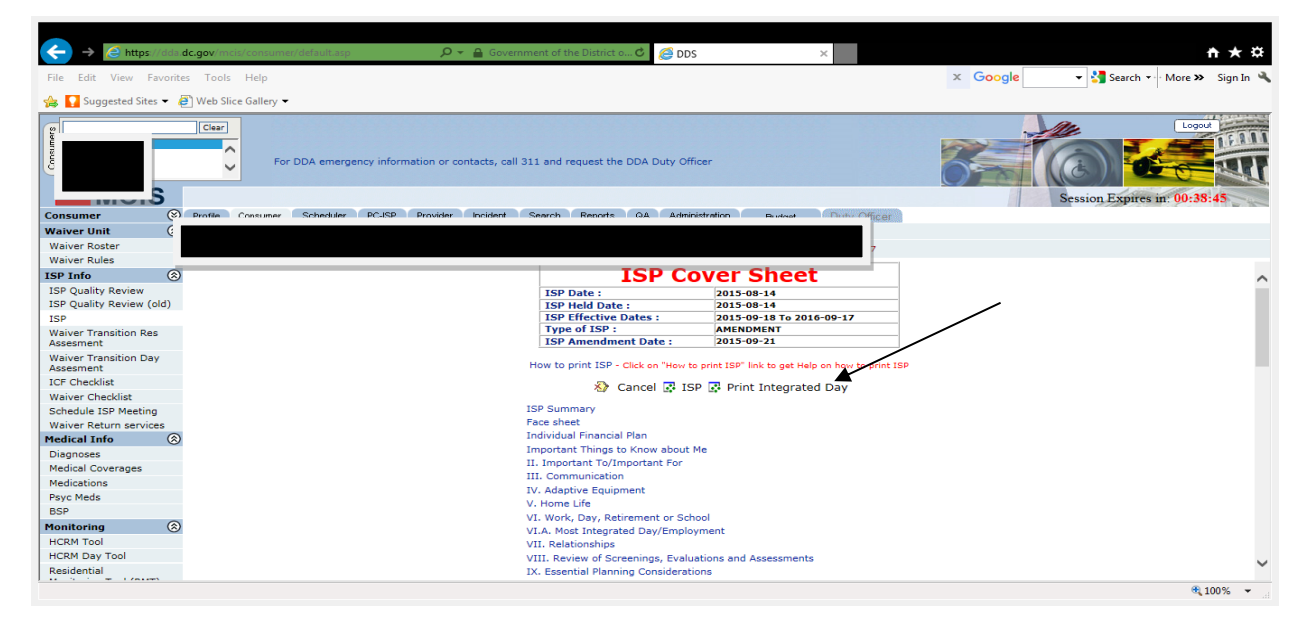

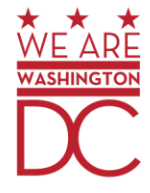

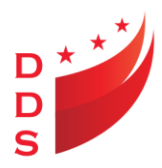

### Click to Printer Icon

| ← → ② http://dda.dc.gov/MCISReports/Default.aspx?ID=2&GheetID=35324&ConsID=2105&USPVersion=148 P + C ③ DDS                                                       | CIS Reports ×                        |                     | <b>n ★</b> ☆ |
|----------------------------------------------------------------------------------------------------|--------------------------------------|---------------------|--------------|
| File Edit View Favorites Tools Help                                                                                                    | × Google                             | 🕶 🚼 Search 🔹 More ≫ | Sign In 🔌    |
| Suggested Sites 👻 🗿 Web Slice Gallery 💌                                                                                                    |                                      |                     |              |
| 副 3 階 K 4 ト N 1/1 🛛 🖓 Main Report ♥ 念 🕅 100% ♥ Dutine to Objects                                                                                                 |                                      |                     | ^            |
| Most Integrated Dav/Employment                                                                                                    |                                      |                     |              |
| Person                                                                                                    |                                      |                     |              |
| ISD Start Date                                                                                                    |                                      |                     |              |
| ISP Version Type                                                                                                    |                                      |                     |              |
| National Core Indicator                                                                                                    |                                      |                     |              |
| Voter Registration                                                                                                    |                                      |                     |              |
| Silver Alert                                                                                                    |                                      |                     |              |
| A. Pathway to Community Integration<br>O1. Where an Look on the pathway to community integration 2 For the time hours on Monday to Eriday, which statement is in | the closest to describing your week? |                     |              |
| I spend most or all of my week in the community and with people who do not have disabilities.                                                                    | the closest to describing your week? |                     |              |
|                                                                                                    |                                      |                     |              |
| Q2. Am I spending my days in the most integrated setting appropriate to meet my needs? Yes                                                                       |                                      |                     |              |
|                                                                                                    |                                      |                     |              |
|                                                                                                    |                                      |                     |              |
| Q3. What would I like to do to help me acherve greater community integration or inclusion?<br>Explore my interests for example, try new things.                  |                                      |                     |              |
| Explore in a meresis, or example, ay new unings                                                                                                    |                                      |                     |              |
| B. Pathway to Employment                                                                                                    |                                      |                     |              |
| Q4. Where am I on the pathway to competitive, integrated employment?                                                                                             |                                      |                     |              |
| I am interested in employment. (Training and Education or Δctive Job Search)                                                                                     |                                      |                     | ~            |
|                                                                                                    |                                      | e, 1                | 100% 👻       |

Step 10

Click Ok

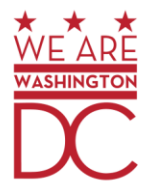

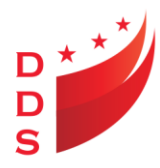

| 🥭 htt    | http://dda.dc.gov/ - Print the Report - Internet Explorer                                                   |                |                   |         |     |              |              |      |        |         |         |      |           |
|----------|----------------------------------------------------------------------------------------------------|----------------|-------------------|---------|-----|--------------|--------------|------|--------|---------|---------|------|-----------|
| File     | Edit                                                                                                    | View           | Favorites         | Tools   | ~~  | ×            | Google       |      | - 2    | Search  | - Moi   | e »  | Sign In 🔌 |
|          |                                                                                                    |                |                   |         |     |              |              |      |        |         |         |      |           |
|          |                                                                                                    |                |                   |         |     |              |              |      |        |         |         |      |           |
|          |                                                                                                    |                |                   |         |     | Ρ            | rint Option  | S    |        |         |         |      |           |
|          | Enter the page range that you want to Print.                                                                |                |                   |         |     |              |              |      |        |         |         |      |           |
|          | ) All                                                                                                    |                |                   |         |     |              |              |      |        |         |         |      |           |
|          |                                                                                                    |                |                   |         |     |              |              |      |        |         |         |      |           |
|          | From: 1 To: 1                                                                                               |                |                   |         |     |              |              |      |        |         |         |      |           |
| Тс       | Prin                                                                                                    | t:             |                   |         |     |              |              |      |        |         |         |      |           |
| 1.<br>th | In the<br>e OK                                                                                              | e nex<br>butto | t dialog th<br>n. | nat app | ear | <b>S</b> , 9 | select the ' | 'Ope | n this | file" o | ption a | nd c | lick      |
| 2.<br>bu | 2. Click the printer icon on the Acrobat Reader Menu rather than the print button on your internet browser. |                |                   |         |     |              |              |      |        |         |         |      |           |
|          | OK                                                                                                    |                |                   |         |     |              |              |      |        |         |         |      |           |
|          |                                                                                                    |                |                   |         |     |              |              |      |        |         |         |      |           |

### **Printing Supporting documentation**

Ensure the documentation is filed and/or upload to the Electronic Record within one business day of receiving the email notification

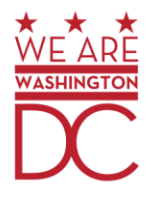

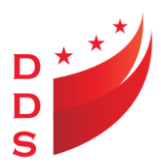

### Click Consumer; click ISP; click ISP date

|   | →                                  | . <b>dc.gov</b> /mcis/consumer/defa | ultasp 🔎 👻 🔒 Government of t                      | he District o C 🧔 DDS        | × 🤇 MCIS Reports                 |          | <u>↑ ★ ☆</u>                  |
|---|------------------------------------|-------------------------------------|---------------------------------------------------|------------------------------|----------------------------------|----------|-------------------------------|
|   | ile Edit View Favorit              | tes Tools Help                      |                                                   |                              |                                  | x Google | 🕶 🛃 Search 🕶 More » Sign In 🌂 |
| 1 | 🔉 🚺 Suggested Sites 🔻              | 🥙 Web Slice Gallery 👻               |                                                   |                              |                                  |          |                               |
|   | Abraham, Reginald                  | Clear<br>For DDA                    | emergency information or contacts, call 311 and t | request the DDA Duty Officer |                                  | <u>7</u> |                               |
|   |                                    |                                     |                                                   |                              |                                  |          | Session Expires in: 01:29:28  |
| C | onsumer (                          |                                     |                                                   |                              | ficer                            |          |                               |
| ľ | Waiver Unit (                      | SC: Desires Williams Tues           | a Supervised Status Slinikla Bas Depuides Ad      | HORES 617 HAMI IN STREET NO  | ART & WASHINGTON DC - 20017      |          |                               |
|   | Waiver Rules                       | Sc. Desiree Williams Type           | e, Evang (wav) Status, Eligible Res, Provider Ad  | diess. 017 HAMEIN STREET N   | 2 APT. 5, WASHINGTON, DC - 20017 |          |                               |
| I | SP Info 🛞                          | Individual Service Plan             |                                                   |                              |                                  |          | ^                             |
| 7 | ISP Quality Review                 | New ISP                             |                                                   |                              |                                  |          |                               |
| F | ISP Quality Review (old)           | ISP Date                            | ISP Amendment Date                                | ISP Type                     | ISP Effective From               | Status   | Final Approval Date           |
|   | ISP<br>Naivaa Taasaikisa Daa       | 2015-06-14                          | 2015-09-21                                        | AMENDMENT                    | 2013-09-18                       | Approved | 2015-09-22                    |
|   | Assesment                          | 2015-08-14                          |                                                   | ANNUAL                       | 2015-09-18                       | Approved | 2015-09-03                    |
|   | Waiver Transition Day<br>Assesment | 2014-08-15                          | 2015-05-26                                        | AMENDMENT                    | 2014-09-18                       | Approved | 2015-08-19                    |
|   | ICF Checklist                      | 2014-08-15                          | 2015-04-23                                        | AMENDMENT                    | 2014-09-18                       | Approved | 2015-04-24                    |
|   | Waiver Checklist                   | 2014-08-15                          | 2015-03-20                                        | AMENDMENT                    | 2014-09-18                       | Approved | 2015-03-20                    |
|   | Waiver Return services             | 2014-08-15                          | 2015-01-21                                        | AMENDMENT                    | 2014-09-18                       | Approved | 2015-01-21                    |
| P | ledical Info 🛛 🛞                   | 2014-08-15                          |                                                   | ANNUAL                       | 2014-09-18                       | Approved | 2014-09-03                    |
|   | Diagnoses<br>Medical Coverages     | 2013-08-16                          |                                                   | ANNUAL                       | 2013-09-18                       | Approved | 2013-09-03                    |
|   | Medications                        | 2012-08-09                          |                                                   | ANNUAL                       | 2012-09-18                       | Approved | 2012-08-31                    |
|   | Psyc Meds                          | 2011-09-08                          | 2011-12-28                                        | AMENDMENT                    | 2011-09-18                       | Approved | 2011-12-28                    |
|   | Ionitoring (8                      | 2011-09-08                          | 2011-11-17                                        | AMENDMENT                    | 2011-09-18                       | Approved | 2011-11-22                    |
|   | HCRM Tool                          | 2011.00.08                          |                                                   | ANNUAL                       | 2011-00-18                       |          | 2011-00-16                    |
|   | HCRM Day Tool                      | 2011-09-08                          |                                                   | ANNUAL                       | 2011-09-18                       | Approved | 2011-09-10                    |
|   | Residential                        | 2010-09-10                          |                                                   | ANNUAL                       | 2010-09-18                       | Approved | 2010-09-16                    |
|   |                                    |                                     |                                                   |                              |                                  |          | a 100% 🔻                      |

Step 2

Scroll to the bottom of the page to view the supporting documentation

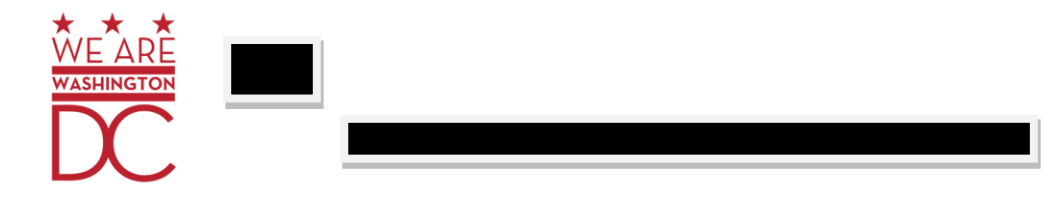

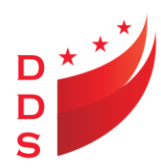

| $\leftarrow$ $\rightarrow$ $\triangleleft$ https://d                                                                                                    | da.dc.go         | <b>v</b> /m | cis/consume    | /default.asp    | ۵.               | 🖌 🔒 Gov     | ernment of the D   | istrict o | 🖒 <i>i</i> DDS        |                 | × 🥝 MCIS Rep       | oorts                 |                  | 4            | <b>•</b> ★ ₽                                                                                                    |
|----------------------------------------------------------------------------------------------------|------------------|-------------|----------------|-----------------|------------------|-------------|--------------------|-----------|-----------------------|-----------------|--------------------|-----------------------|------------------|--------------|----------------------------------------------------------------------------------------------------|
| File Edit View Favo                                                                                                    | orites 1         | Fools       | s Help         |                 |                  |             |                    |           |                       |                 |                    | × Google              | 👻 🛂 Search       | • ··· More » | Sign In 🔌                                                                                                    |
| 👍 🚺 Suggested Sites 🔻                                                                                                    | • 🔊 w            | eb Sli      | lice Gallery 🔻 |                 |                  |             |                    |           |                       |                 |                    |                       |                  | 1            |                                                                                                    |
| Jag Baggested Sites -                                                                                                    |                  |             | ice ounery .   |                 |                  |             |                    |           |                       |                 |                    | 1                     |                  | 4            |                                                                                                    |
| Let a let a let a | C                | lear        |                |                 |                  |             |                    |           |                       |                 |                    |                       | 14               | Logout       | 1111                                                                                                    |
| 2 ABNEY, CHARLES<br>ABNEY, MARY L                                                                                                    |                  | -           | 1              |                 |                  |             |                    |           | D1 D 1. 015           |                 |                    |                       | G                | A STATE      | 104                                                                                                    |
| Abney, Robert R<br>Abraham, Reginald                                                                                                    |                  | ~           | For            | DDA emergency   | information or c | ontacts, ci | all 311 and requ   | est the D | DA Duty Officer       |                 |                    |                       | ((3))            |              | arr                                                                                                    |
|                                                                                                    |                  |             | _              |                 |                  |             |                    |           |                       |                 |                    |                       | Service Frederic | 01.20        | Contraction of the local division of the local division of the loc |
|                                                                                                    |                  | 61-         | Consumer       | Cohoskiles D    | ICD Descriptor   | Incident    | Coursely D         | mente     | O.0 0 abainink ation  |                 | D + 05-            |                       | Session Expire   | s in: 01:29: | 43 140                                                                                                    |
| Waiver Unit                                                                                                    |                  |             | barler Abney   | Scheduler PC    | 724 DOB: 2-4-    | 1957 M      | 36arch R           | 56 Dros   | vides : Ward & Ward / | Budget          | Duty Officer       |                       |                  |              |                                                                                                    |
| Waiver Boster                                                                                                    | CC:              | er cr       | names Admey    | 55N: 212-76-7   | Chattan File     | 1937 M      | R#1 1981-MRE-1     | - C17.UA  | NUM IN CTREET NO AND  |                 | ,<br>N. D.C. 20017 |                       |                  |              |                                                                                                    |
| Waiver Rules                                                                                                    | 301              | Desir       | ree williams   | Type: Evans (wa | iv) Status: Elig | ible Ke     | s. Provider Addres | S: 017 HA | WILLIN STREET NE APT  | . s, washingtor | N, DC - 20017      |                       |                  |              |                                                                                                    |
| ISP Info                                                                                                    | ⊗ <sup>Sup</sup> | port        | ting Docum     | entation        |                  |             |                    |           |                       |                 |                    |                       |                  | 🔍 View 👔     | New 🔨                                                                                                    |
| ISP Quality Review                                                                                                    | Sele             | ect 1       | Name           |                 |                  |             |                    |           |                       |                 | Author             | Document Uploaded Dat | -                |              |                                                                                                    |
| ISP Quality Review (old                                                                                                    | )                | ) 1         | IJS            |                 |                  |             |                    |           |                       |                 |                    | 8/19/2015 1:14:24 PM  |                  |              |                                                                                                    |
| ISP<br>Waiwar Transition Res                                                                                                    | Č                | ) (         | LABS           |                 |                  |             |                    |           |                       |                 |                    | 8/18/2015 3:05:06 PM  |                  |              |                                                                                                    |
| Assesment                                                                                                    | C                | ) (         | HP, HCMP, ME   | DICAL SCREENING | , RN HLTH ASS.   |             |                    |           |                       |                 |                    | 8/18/2015 2:54:01 PM  |                  |              |                                                                                                    |
| Waiver Transition Day                                                                                                    | C                | ) (         | MED EVAL       |                 |                  |             |                    |           |                       |                 |                    | 8/18/2015 2:49:58 PM  |                  |              |                                                                                                    |
| Assesment<br>ICE Checklist                                                                                                    | C                | ) F         | FOC            |                 |                  |             |                    |           |                       |                 |                    | 8/18/2015 2:38:13 PM  |                  |              |                                                                                                    |
| Waiver Checklist                                                                                                    | C                | ) (         | CHOICE OF PR   | OVIDER          |                  |             |                    |           |                       |                 |                    | 8/18/2015 2:37:45 PM  |                  |              |                                                                                                    |
| Schedule ISP Meeting                                                                                                    | C                | ) (         | ROI            |                 |                  |             |                    |           |                       |                 |                    | 8/18/2015 2:37:12 PM  |                  |              |                                                                                                    |
| Waiver Return services                                                                                                    | C                | ) 1         | ISP REQUEST/   | SIGNIN          |                  |             |                    |           |                       |                 |                    | 8/18/2015 2:36:21 PM  |                  |              |                                                                                                    |
| Medical Info                                                                                                    | 8 C              | ) 7         | INFORMED CO    | NSENT           |                  |             |                    |           |                       |                 |                    | 8/18/2015 2:32:21 PM  |                  |              |                                                                                                    |
| Diagnoses                                                                                                    | C                | ) •         | HEALTH PASS    | PORT            |                  |             |                    |           |                       |                 |                    | 8/18/2015 2:31:27 PM  |                  |              |                                                                                                    |
| Medical Coverages                                                                                                    | C                | ) F         | RISK ASS.      |                 |                  |             |                    |           |                       |                 |                    | 8/18/2015 2:30:48 PM  |                  |              |                                                                                                    |
| Medications<br>Revo Medic                                                                                                    | C                | ) (         | PPD RESULT     |                 |                  |             |                    |           |                       |                 |                    | 8/18/2015 2:30:33 PM  |                  |              |                                                                                                    |
| BSP                                                                                                    | C                | ) (         | CALENDAR       |                 |                  |             |                    |           |                       |                 |                    | 8/18/2015 2:30:16 PM  |                  |              |                                                                                                    |
| Monitoring                                                                                                    |                  | ) /         | ACCT. STATEM   | IENT            |                  |             |                    |           |                       |                 |                    | 8/18/2015 2:30:01 PM  |                  |              |                                                                                                    |
| HCRM Tool                                                                                                    | C                | ) :         | STEFIN PATTE   | RN              |                  |             |                    |           |                       |                 |                    | 8/18/2015 2:29:34 PM  |                  |              |                                                                                                    |
| HCRM Day Tool                                                                                                    | С                | ) F         | PPP            |                 |                  |             |                    |           |                       |                 |                    | 8/18/2015 2:29:17 PM  |                  |              |                                                                                                    |
| Residential                                                                                                    | C                | ) (         | QUR. REVIEW    |                 |                  |             |                    |           |                       |                 |                    | 8/18/2015 2:29:02 PM  |                  |              | ¥                                                                                                    |
| javascript:void()                                                                                                    |                  |             |                |                 |                  |             |                    |           |                       |                 |                    |                       |                  | €,1          | .00% -                                                                                                    |

Click on the dot; then click view to print/upload supporting documentation

| $\leftarrow$ $\rightarrow$ $https://dda$ | dc.gov/ | mcis/consumer/default.asp 🔎 🗧 🔒 Government of the District o C 💋 DDS                 | × 逡 MCIS Repo | orts                  | nt ★ ☆                        |
|------------------------------------------|---------|--------------------------------------------------------------------------------------|---------------|-----------------------|-------------------------------|
| File Edit View Favorit                   | es Too  | als Help                                                                             |               | x Google              | 👻 🚰 Search 🔹 More 🍽 Sign In 🔌 |
| 👍 🌄 Suggested Sites 👻 🖌                  | 🗃 Web   | Slice Gallery 🔻                                                                      |               |                       |                               |
|                                          | Clas    |                                                                                      |               |                       | Logout                        |
| Consumers                                | Ciea    | For DDA emergency information or contacts, call 311 and request the DDA Duty Officer |               | 6                     |                               |
|                                          |         |                                                                                      |               |                       | Session Expires in: 01:20:19  |
| Consumer 🛞                               | Profile | Consumer Scheduler PC-ISP Provider Incident Search Reports QA Administration Budget  | Duty Officer  |                       |                               |
| Waiver Unit 🛞                            |         |                                                                                      |               |                       | ./                            |
| Waiver Rules                             |         |                                                                                      |               |                       | K                             |
| ISP Info 🛞                               | Suppo   | orting Documentation                                                                 |               |                       | 🔯 View 🚼 New                  |
| ISP Quality Review                       | Select  | Name                                                                                 | Author        | Document Uploaded Dat | e                             |
| ISP Quality Review (old)                 | 0       | IJS                                                                                  |               | 8/19/2015 1:14:24 PM  |                               |
| ISP<br>Waiver Transition Res             | 0       | LABS                                                                                 |               | 8/18/2015 3:05:06 PM  |                               |
| Assesment                                | NO      | HP, HCMP, MEDICAL SCREENING, RN HLTH ASS.                                            |               | 8/18/2015 2:54:01 PM  |                               |
| Waiver Transition Day                    | ۲       | MED EVAL                                                                             |               | 8/18/2015 2:49:58 PM  |                               |
| ICF Checklist                            | 0       | FOC                                                                                  |               | 8/18/2015 2:38:13 PM  |                               |
| Waiver Checklist                         | 0       | CHOICE OF PROVIDER                                                                   |               | 8/18/2015 2:37:45 PM  |                               |
| Schedule ISP Meeting                     | 0       | ROI                                                                                  |               | 8/18/2015 2:37:12 PM  |                               |
| Waiver Return services                   | 0       | ISP REQUEST/SIGNIN                                                                   |               | 8/18/2015 2:36:21 PM  |                               |
| Medical Info                             | 0       | INFORMED CONSENT                                                                     |               | 8/18/2015 2:32:21 PM  |                               |
| Diagnoses<br>Madiaal Causana             | 0       | HEALTH PASSPORT                                                                      |               | 8/18/2015 2:31:27 PM  |                               |
| Medical Coverages                        | 0       | RISK ASS.                                                                            |               | 8/18/2015 2:30:48 PM  |                               |
| Psyc Meds                                | 0       | PPD RESULT                                                                           |               | 8/18/2015 2:30:33 PM  |                               |
| BSP                                      | 0       | CALENDAR                                                                             |               | 8/18/2015 2:30:16 PM  |                               |
| Monitoring 🛞                             | 0       | ACCT. STATEMENT                                                                      |               | 8/18/2015 2:30:01 PM  |                               |
| HCRM Tool                                | 0       | STFFIN PATTERN                                                                       |               | 8/18/2015 2:29:34 PM  |                               |
| HCRM Day Tool                            | 0       | ppp                                                                                  |               | 8/18/2015 2:29:17 PM  |                               |
| Residential                              | 0       | QUR. REVIEW                                                                          |               | 8/18/2015 2:29:02 PM  | *                             |
|                                          |         |                                                                                      |               |                       | 🔍 100% 👻                      |

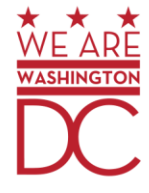

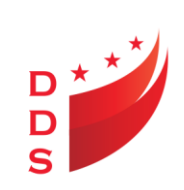

Click file to print/upload the supporting documentation

| →                        | c.gov/AuthFile/Default.aspx?url=D:/www.root/www.applications/mcis/tupload/33 | 8504.p P - C 🤮 DDS            | 실 MCIS Reports     | 🧯 dda.dc.gov     | × <b>↑</b> ★ ‡     |
|--------------------------|------------------------------------------------------------------------------|-------------------------------|--------------------|------------------|--------------------|
| File Edit Go to Favorite | es Help                                                                      |                               | x Go               | oogle 🔹 🛃 Search | 🔹 More 🄉 Sign In 🔧 |
| 🚖 🎦 Suggested Sites 🔻 🙋  | Sice Gallery ▼                                                               |                               |                    |                  | A                  |
| ;<br>;                   |                                                                              | $\star$ $\star$ $\star$       | ·                  |                  | Е                  |
|                          |                                                                              |                               |                    |                  |                    |
|                          | GOVERNMENT                                                                   | OF THE DISTRICT OF C          | OLUMBIA            |                  |                    |
|                          | Departm                                                                      | ent on Disability Servic      | es                 |                  |                    |
| 0                        | Developmer                                                                   | ntal Disability Administr     | ation              |                  | _                  |
|                          |                                                                              |                               |                    |                  |                    |
|                          | MEDICA                                                                       | L EVALUATION FOR              | RM                 |                  |                    |
|                          | Please complete this <i>legal and official</i>                               | document that will be kept of | on file. Do not le | eave a section   |                    |
|                          | blank. Please use N/A (non-assessed o                                        | r non-applicable) if appropr  | iate.              |                  |                    |
|                          | Name.                                                                        | Data of Evoluction            |                    |                  |                    |
|                          |                                                                              | Date of Evaluation:           |                    |                  |                    |
|                          | DOB: _                                                                       | Accompanied by:               |                    |                  |                    |
|                          | SSN: XXX-XX-7734                                                             | Guardian: N/A                 |                    |                  |                    |

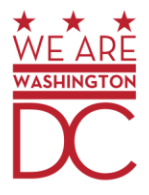